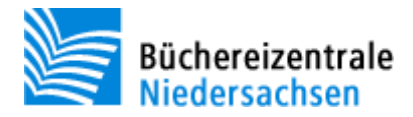

# Kurzeinführung: Webinar-Teilnahme

## Was ist ein Webinar?

Der Begriff "Webinar" ist eine Kombination aus den Wörtern "Web" und "Seminar". Webinare sind webbasierte Online-Seminare in Echtzeit. Sie ermöglichen Ihnen ein synchrones Online-Lernen mithilfe von Online-Konferenz-Systemen. Für Webinare gibt es vielfältige Einsatzmöglichkeiten. Ein großer Vorteil von Webinaren ist die Ortsunabhängigkeit.

Die Büchereizentrale wird ab dem 2. Halbjahr 2015 ergänzend zum regulären Fortbildungsprogramm auch kostenfreie Webinare für die niedersächsischen Öffentlichen Bibliotheken anbieten.

Alle Webinare (inkl. Chat-Verlauf) werden aufgezeichnet, um sie im Nachhinein auch denjenigen zur Verfügung stellen zu können, die an dem Termin nicht teilnehmen konnten.

## Schritt 1: Technische Voraussetzungen

Sie benötigen für die Webinare der Büchereizentrale Niedersachsen einen PC oder ein Notebook mit Internetanschluss und Tonausgabe. Optional ist ein Kopfhörer, über den Sie ungestört das Webinar verfolgen können. Die Büchereizentrale hat sich für die Anwendung "edudip" zur Durchführung der Webinare entschieden. edudip ist eine webbasierte Plattform, welche durch interaktive Seminare live im Internet den virtuellen Austausch von Wissen fördert.

### Schritt 2: Anmeldung zum Webinar

Öffnen Sie den Link in der Einladungs-E-Mail. Der Link führt Sie direkt zur Akademie der Büchereizentrale Niedersachsen auf der Plattform edudip und zur gewünschten Veranstaltung. Bei Mehrfachterminen klicken Sie auf "Weitere Termine" oder "Termine", um aus den angebotenen Terminen wählen zu können.

Es öffnet sich folgendes Fenster:

| Akademie der Bücher                                                                  | eizentrale Ni                                   | iedersachsen                                                                                                    |
|--------------------------------------------------------------------------------------|-------------------------------------------------|----------------------------------------------------------------------------------------------------|
| Buchereizentrale<br>Niedersachsen<br>Viedersachsen<br>Viedersachsen<br>Viedersachsen | Sib24<br>sische Bibliotheken<br>unden online    | NBib24-Wiki - Wie geht das?<br>Nächster Termin: littwoch, den 08.07.2015 um 10:30 Uhr<br>Weitere Termins<br>Dauer: 1 Stunde<br>Sprache: Deutsch<br>Offene Plätze: vorhanden<br>Anzahl Teilnehmer: maximal 20<br>Preis: kostenlos |
| Co-Moderatoren<br>Diplom-Bibliothekarin Franziska Sieve<br>Martina Schürmann         | Beschreibung<br>ert Lernen Sie d<br>die Nutzung | Ist mein Computer geeignet? D Kostenfrei buchen<br>Termine<br>den Omeme-Verbund NBib24 noch besser kennen und informieren Sie sich über<br>o des Wikis.                                                                          |
| Katja Nielsen<br>Dieses Webinar wurde noch nicht bewerte                             | et.                                             |                                                                                                    |

Sie können nun einen Termin auswählen und sich mit einem Klick auf den Button "Teilnehmen" für das Webinar registrieren.

| ▼ 08.07.2015                                |             |            |
|---------------------------------------------|-------------|------------|
| Dauer: 1 Stunde<br>Offene Plätze: vorhanden |             |            |
| Mittwoch, den 08.07.2015 um 10:30 Uhr       |             |            |
|                                             | iCal-Export | Teilnehmen |
| ▶ 16.07.2015                                |             |            |

## Schritt 3: Registrierung bei der Online-Plattform edudip

Sind Sie neu bei edudip? Wenn ja, geben Sie bitte Ihren Namen und Ihre E-Mail-Adresse in das Registrierungs-Formular ein. Das Passwort wird Ihnen per E-Mail an die angegebene E-Mail-Adresse gesendet. Bitte schauen Sie auch in Ihrem Spam-Ordner nach.

| 5                                                                                                    |                     |  |  |  |
|----------------------------------------------------------------------------------------------------|---------------------|--|--|--|
| E-Mail                                                                                                    | Ihre E-Mail-Adresse |  |  |  |
| Anrede                                                                                                    | bitte wählen 💌      |  |  |  |
| Vorname                                                                                                    | Ihr Vorname         |  |  |  |
| Nachname                                                                                                    | Ihr Nachname        |  |  |  |
| Durch Ihre Registrierung akzeptieren Sie die <u>AGB</u><br>und die <u>Datenschutzbestimmungen</u> der Plattform<br>"www.edudip.com (edudip GmbH)". |                     |  |  |  |
|                                                                                                    | Weiter              |  |  |  |
| ODER                                                                                                    |                     |  |  |  |
| <b>Connect</b> with Facebook                                                                                                    |                     |  |  |  |

Login with XING

Registrieren

Sind Sie bereits auf edudip registriert? Geben Sie einfach Ihre E-Mail-Adresse und Ihr Passwort ein, um sich einzuloggen. Sie können sich außerdem mit Ihrem Facebook- oder XING-Account bei edudip anmelden.

| Login                          |                     |  |  |  |
|--------------------------------|---------------------|--|--|--|
| E-Mail                         | Ihre E-Mail-Adresse |  |  |  |
| Passwort                       | Ihr Passwort        |  |  |  |
|                                | Passwort vergessen? |  |  |  |
| Dauerhaft eingeloggt bleiben   |                     |  |  |  |
|                                | Weiter              |  |  |  |
| ODER                           |                     |  |  |  |
| <b>f</b> Connect with Facebook |                     |  |  |  |
|                                | Login with XING     |  |  |  |

Nun sehen Sie die Übersicht Ihres gewünschten Webinars. Bevor Sie die kostenlose Buchung bestätigen können, müssen Sie die AGBs lesen und akzeptieren.

NBib24-Wiki - Wie geht das?

| NBib24<br>Niedersächsische Bibliotheken<br>24 Stunden online                       | Veranstalter<br>Büchereizentrale Nied<br>Termin<br>Datum<br>08.07.2015 | dersachsen<br>Uhrzeit<br>10:30 - 11:30 (GMT +02:00)                    |
|------------------------------------------------------------------------------------|------------------------------------------------------------------------|------------------------------------------------------------------------|
| Preis                                                                              |                                                                        |                                                                        |
| Kostenlos                                                                          |                                                                        |                                                                        |
| Zusammenfassung                                                                    |                                                                        |                                                                        |
| Preis<br>Kostenlos<br>Termin                                                       |                                                                        |                                                                        |
| Datum                                                                              | Uhrzeit                                                                |                                                                        |
| 08.07.2015                                                                         | 10:30 - 11:30 (GMT +0                                                  | 02:00)                                                                 |
| Der Plattformbetreiber ist ermächtigt Ihre E<br>Privatsphäreneinstellungen ändern. | -Mail-Adresse an die Anbi                                              | ieter Ihrer gebuchten Webinare weiterzugeben. Dies können Sie in Ihren |
| Ich habe die AGB gelesen und akzept<br>Zurück zum Online-Seminar                   | lert                                                                   | Kostenlos Buchen                                                       |

## Schritt 4: Buchungsbestätigung

Nach erfolgreicher Anmeldung erhalten Sie automatisch eine E-Mail mit allen Daten im Überblick sowie dem direkten Link zur gebuchten Veranstaltung. Sie können diese E-Mail gerne aufbewahren, edudip verschickt aber auch zusätzlich jeweils einen Tag sowie eine Stunde vor dem Webinar noch einmal eine Erinnerungsmail.

### Schritt 5: Systemcheck

Bevor Sie das Webinar betreten, empfehlen wir Ihnen einen Systemcheck. Unter <u>http://www.edudip.com/selftest</u> können Sie überprüfen, ob Ihr System die nötigen Voraussetzungen erfüllt, um das angebotene Webinar optimal nutzen zu können. Die optionalen Mikrofon- und Kameratests werden für Webinare der Büchereizentrale Niedersachsen zurzeit nicht benötigt.

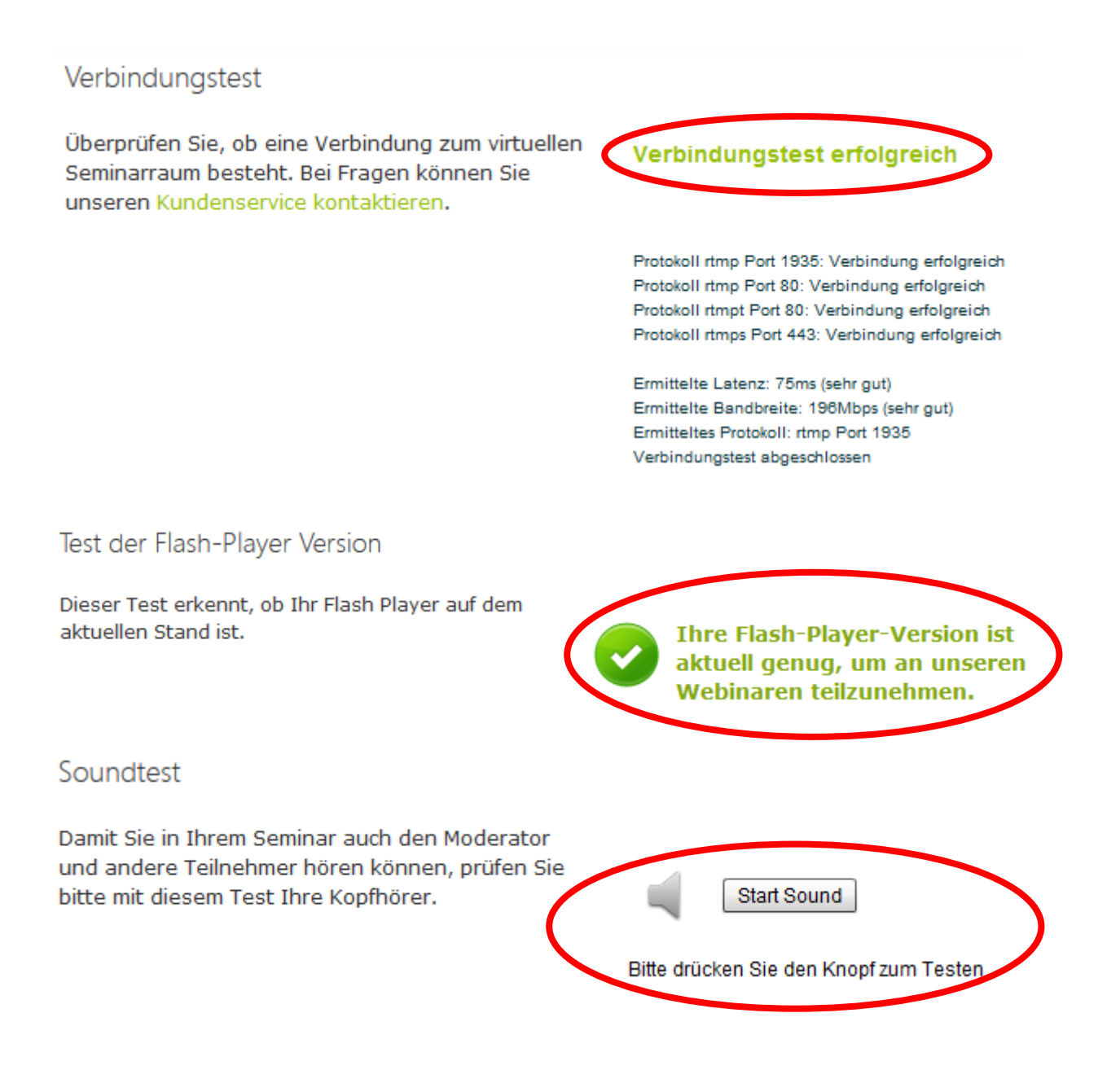

### Schritt 6: Betreten des Webinarraums

Zum gewünschten Veranstaltungstermin (bzw. kurz vorher) klicken Sie auf den Link, um direkt zum Webinar zu gelangen. Über den "Betreten"-Button auf der Detailseite des Online-Seminars können Sie den Online-Seminarraum betreten. Denken Sie daran, Ihren Lautsprecher anzuschalten oder das Headset anzuschließen, damit Sie die Referentin/den Referenten hören können. Vor Beginn des Online-Seminars befinden Sie sich in der sogenannten virtuellen Lobby. Hier können Sie bereits über den Chat Kontakt mit anderen Teilnehmern aufnehmen. Startet die Büchereizentrale Niedersachsen das Webinar, gelangen Sie als Teilnehmer automatisch in den virtuellen Online-Seminarraum.

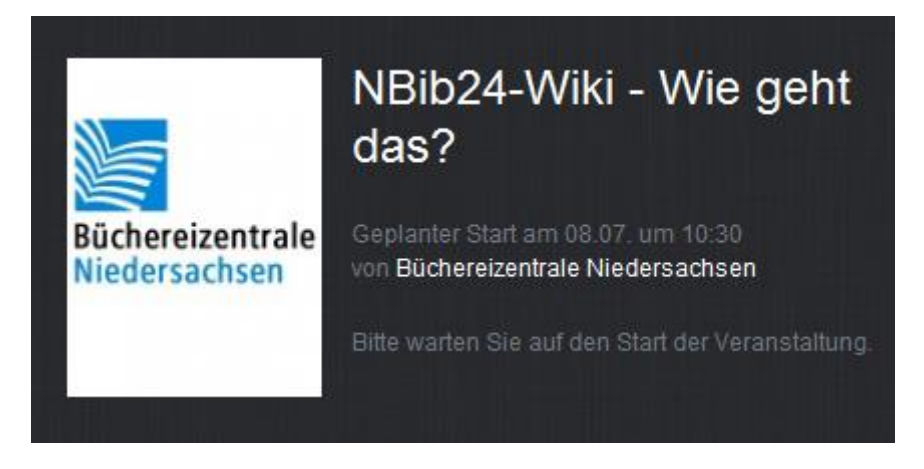

## Schritt 7: Kommunikation

Wenn Sie eine technische oder inhaltliche Frage haben, nutzen Sie bitte die Chat-Funktion auf der rechten Seite. Sie können in der Chatleiste Ihren Text eingeben und diesen mit der Enter-Taste versenden. Bitte bedenken Sie dabei, dass Ihre Nachrichten nicht nur an die Büchereizentrale gehen, sondern auch von allen anderen Webinar-Teilnehmer/innen gelesen werden.

Dem Referenten/der Referentin steht ein/e Co-Moderator/in zur Seite, der sich um die Beantwortung Ihrer Fragen kümmert. Inhaltliche Fragen werden an die Referentin/den Referenten weitergeleitet.

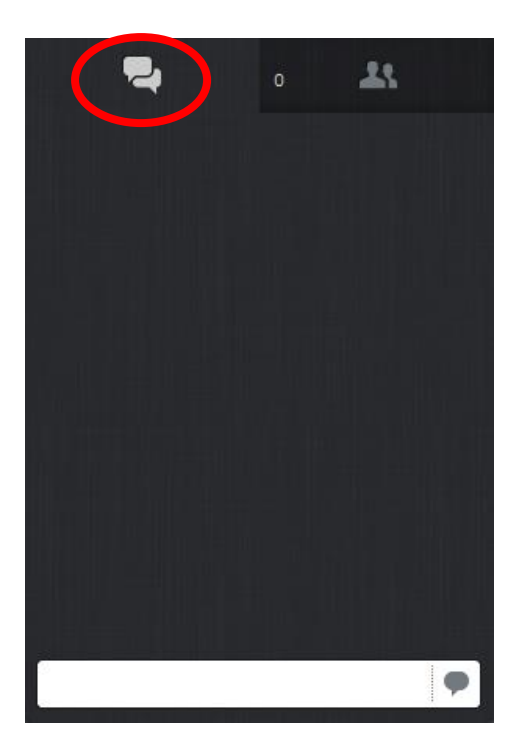

Nun steht Ihrer erfolgreichen Teilnahme an einem Webinar der Büchereizentrale Niedersachsen nichts mehr im Wege. Weitere Informationen finden Sie im edudip-Hilfecenter unter "Häufige Fragen" und "Fragen & Antworten". Bei Fragen kontaktieren Sie uns unter <u>webinar@bz-niedersachsen.de</u>.

Wir wünschen Ihnen viel Spaß und Erfolg!

### Ihr Team der Büchereizentrale Niedersachsen